## Step 4b (advanced): Embedding images into subpage text

This function is used for adding images into your text, for example when you want to add a graph to illustrate a point in your subpage.

- 1. Go to where you want your image to be added. Wherever your curser is, equals the place the image will be added.
- 2. Select Add media, this will take you to the media library.

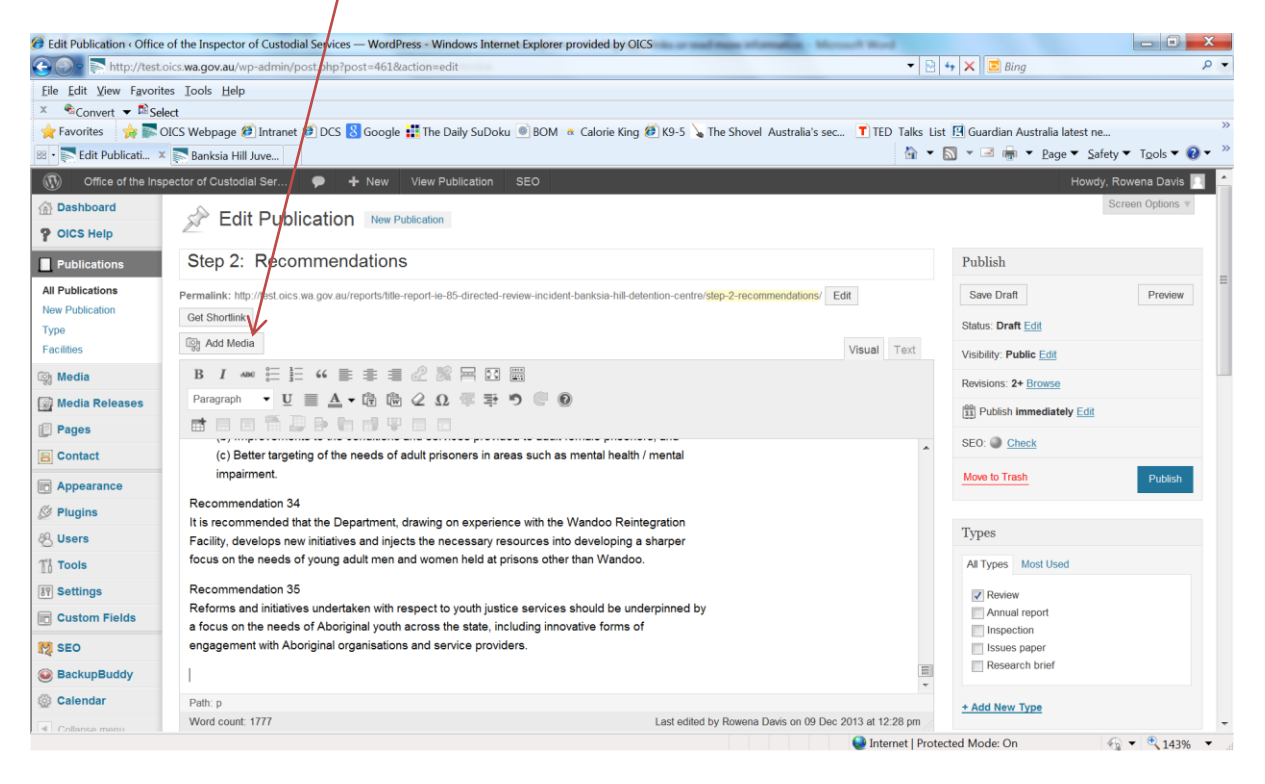

- 3. Select your image or upload a new one (refer to Step 2- Upload images to the media library)
- 4. Click insert into page.
- 5. The image will appear in your text.

6. Click on the image to show the edit image button.

| Edit Publication < Office of the L.                                            |                                                                      | 🚡 🔹 🔝 🔹 📾 👘 👻 <u>P</u> age 🕶 Safety 🕶 Tools 🕶 🔞 💌                                                                                                    |                                                                                                    |
|--------------------------------------------------------------------------------|----------------------------------------------------------------------|----------------------------------------------------------------------------------------------------|----------------------------------------------------------------------------------------------------|
| Office of the Inst                                                             | spector of Custodial Ser 🗭 🕂 New View Put                            | blication SEO                                                                                                    | Howdy, Rowena Davis 📃                                                                                                    |
| Appearance Plugins Users Tools Sectors Custom Fields SEC Sectors Custom Fields | Paragraph U A C C C C C C C C C C C C C C C C C C                    | emely serious incident of mass disorder<br>fanksia Hill). It was by far the most serious<br>is generally known as the 'Casuarina Prison<br>every specific dynamics and features which set<br>alia, In particular, staff were not targeted with<br>n of the incident. | Published on: Dec 13, 2013 @ 13:17 Edd     SEO:      Seve as pending revision     Move to Trash     Update      Types     All Types     Most Used |
| Callendar                                                                      | Patt: p a a imp aligncenter size-ful wp-image-845<br>Word count: 616 | 2011 Bandyup Inspection view of the                                                                                                    | Day Stay Facility<br>a Stays Facility<br>Carlos Stays Pacelon<br>Research brief<br>Review<br>2013 et 3.18 pm<br>+ Add New Type                    |

7. Your image can be resized or aligned as needed.

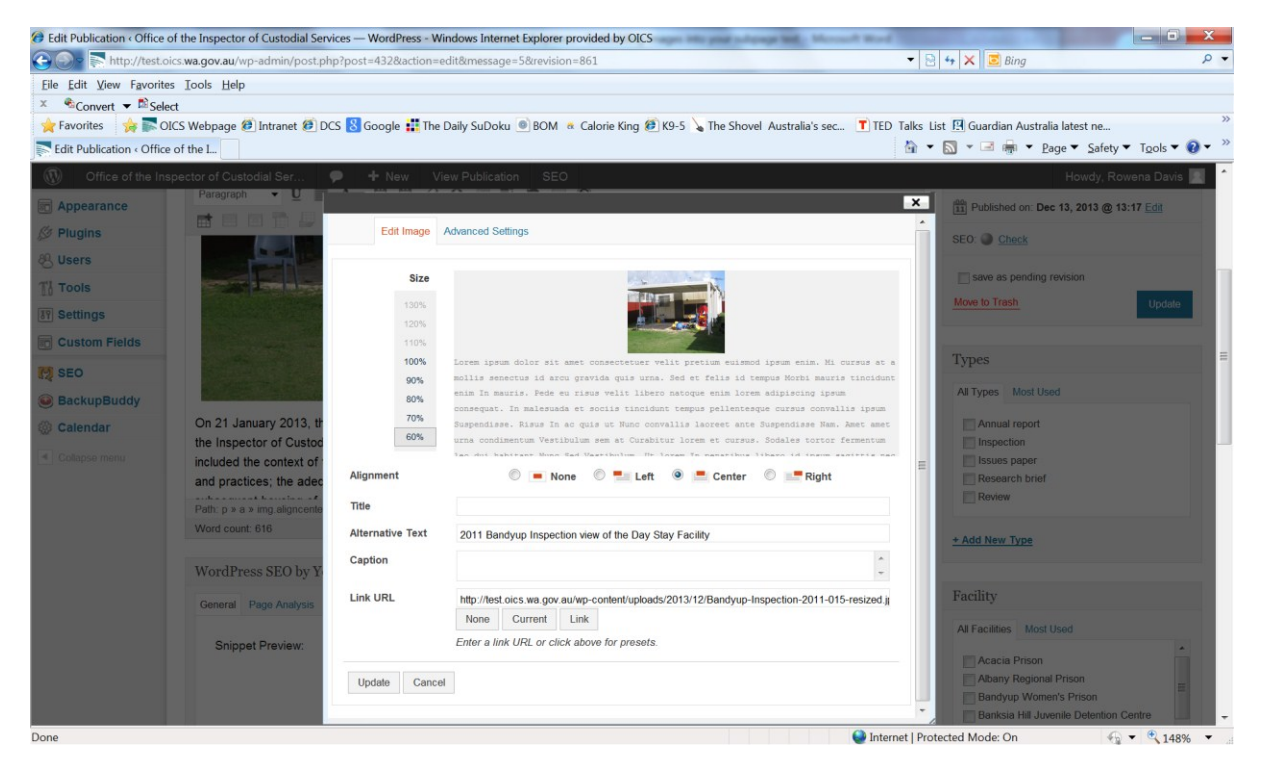

8. Once complete click update.